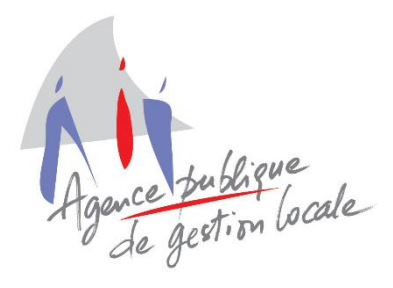

Service Informatique Intercommunal

Téléphone : 05.59.84.59.40 Email : service.informatique@apgl64.fr

# ELECTION : LE TABLEAU DU 10/01/19

| ELECTION : LES SAISIES                 | 2 |
|----------------------------------------|---|
| LE 10/01/19 : LA DERNIERE REVISION     | 4 |
| LES LISTES COMPLEMENTAIRES             | 5 |
| ENVOI DES MODIFICATIONS : Concrètement | 6 |

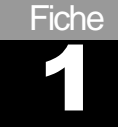

## **ELECTION : LES SAISIES**

## A. Saisies des demandes

- Les mouvements à partir du 01/01/19 n'entrent pas dans la révision du 10/01/2019.
- Il s'agit ici de saisir les demandes d'inscriptions et de radiations du 01/03/2018 au 31/12/2018

| Saisies | Transition vers REU    | Editions | Téléprocédure |
|---------|------------------------|----------|---------------|
| De      | >                      |          |               |
| Pr      | opositions de radiatio | n        | >             |

 Les dates d'inscriptions et de radiations doivent impérativement se situer entre le 01/03/18 et le 31/12/2018.

#### B. Création des commissions électorales

Une fois la saisie effectuée, vous devez créer au moins une commission :

| Saisies | Transition vers REU    | Editions | Téléprocédures | Commissions de contrôle | Ré: |
|---------|------------------------|----------|----------------|-------------------------|-----|
| De      | emandes d'inscription  |          | >              | 1                       |     |
| Pr      | opositions de radiatio | n        | >              |                         |     |
| Co      | ommissions électorale  | s        | >              | Liste principale        |     |
| Fie     | chier des électeurs    |          | >              | Liste compl. municipale |     |
|         |                        |          |                | Liste compl. européenne | e   |

- Il doit y avoir une commission par bureau de vote.
- La date de la commission doit être le 10/01/2019.

## C. Gestion des commission électorales

- La gestion est à réaliser en suivant le menu Traitement (en haut) :
  - Examiner les demandes d'inscriptions (1).
  - Examiner les propositions de radiation (2).
  - Notifications des refus d'inscriptions (3).
  - Enregistrement des inscriptions et radiations dans la liste électorale (4).

| Trait | tements                                 | ?                                                                                                    |  |  |  |
|-------|-----------------------------------------|----------------------------------------------------------------------------------------------------|--|--|--|
|       | Liste de                                | s demandes d'inscription et des propositions de radiation 'Non Examinées'                                |  |  |  |
|       | Examine<br>Examine<br>Notifica          | er les demandes d'inscription 1<br>er les propositions de radiation 2<br>itions de refus d'inscription 3 |  |  |  |
|       | Registre des décisions de la commission |                                                                                                    |  |  |  |
|       | Enregist                                | trement des inscriptions et radiations dans la liste électorale 4                                        |  |  |  |
|       | Suppres                                 | ision des commissions                                                                                    |  |  |  |

3

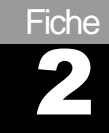

# LE 10/01/19 : LA DERNIERE REVISION

## A. La révision du 10 janvier

- Il s'agit de la derniere révision à faire.
- Pas de révision au 28 Févier.

| Transition vers REU | Editions    | Téléprocédures    | Commissions de co |
|---------------------|-------------|-------------------|-------------------|
| Récupération d      | es informa  | tions REU des bur | eaux de vote      |
| Commissions é       | electorales |                   | >                 |
| Envoi des mou       | vements 20  | 018 au REU        |                   |
| Dernière révisio    | n           | ×                 | >                 |

Puis lancer la numérotation : 

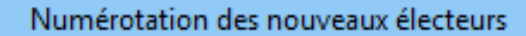

Vérifier les dates (1), puis Numéroter (2) puis Fermer (3). 

| - Intervalles de dates d'inscription                                                     |                                     | 1                          |                               |
|------------------------------------------------------------------------------------------|-------------------------------------|----------------------------|-------------------------------|
| Numérotation des électeurs inscrits entre le :                                           | 01/03/2018                          | et le :                    | 10/01/2019                    |
| Bureau de vote                                                                           |                                     | N                          | ° dernier électeur            |
| Bureau 1                                                                                 |                                     |                            | 809                           |
| Bureau 2                                                                                 |                                     |                            | 720                           |
| Bureau 3                                                                                 |                                     |                            | 758                           |
|                                                                                          |                                     |                            |                               |
|                                                                                          |                                     |                            |                               |
|                                                                                          |                                     |                            |                               |
| Numéroter les inscrits d'office atteignant 18 ans entre<br>mars (Loi L.11-2, 1er alinéa) | le 1er mars et le 1er tour du scrut | in de l'élection organisée | à son terme normal au mois de |
|                                                                                          | Date                                | du scrutin :               | _/_/                          |
| Numéroter <b>2</b>                                                                       |                                     |                            | 3 Fermer                      |
| Editer les tableaux :                                                                    |                                     |                            |                               |

Tableaux et statistiques

Les tableaux sont à afficher.

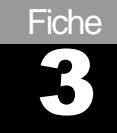

# LES LISTES COMPLEMENTAIRES

## A. Les listes complémentaires :

- Le processus est le même pour chaque liste :
  - $\circ$  La saisie.
  - Les gestions des commissions.
  - o La numérotation.
  - o L'édition des tableaux.
- Exemple d'écran :

| Saisie | Transition vers RED Editions    | Téléprocédures | С | ommissions de contrôle  | Ré: |  |
|--------|---------------------------------|----------------|---|-------------------------|-----|--|
|        | Demandes d'inscription          | >              | 1 |                         |     |  |
|        | Propositions de radiation       | × ,            |   |                         |     |  |
|        | Commissions électorales         | ~>             |   | Liste principale        | 1   |  |
|        | Fichier des électeurs           | >              |   | Liste compl. municipale | 2   |  |
|        | ·· ·· · · · · · · · · · · · · · |                |   | Liste compl. européenne | 3   |  |

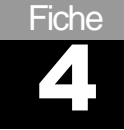

# **ENVOI DES MODIFICATIONS : Concrètement**

## A. La préfecture

Aucun envoi n'est à réaliser vers la préfecture. 

### B. <u>Récupération des informations des bureaux de</u> vote

- 1. Préreguis pour l'envoi des mouvements vers le REU
- La vérification et récupération des bureaux de vote est obligatoire.
- En haut à gauche de l'écran d'accueil d'ELECTRA, cliquer sur le lien « Portail Mairies » (ELIRE) qui amène directement sur le portail :

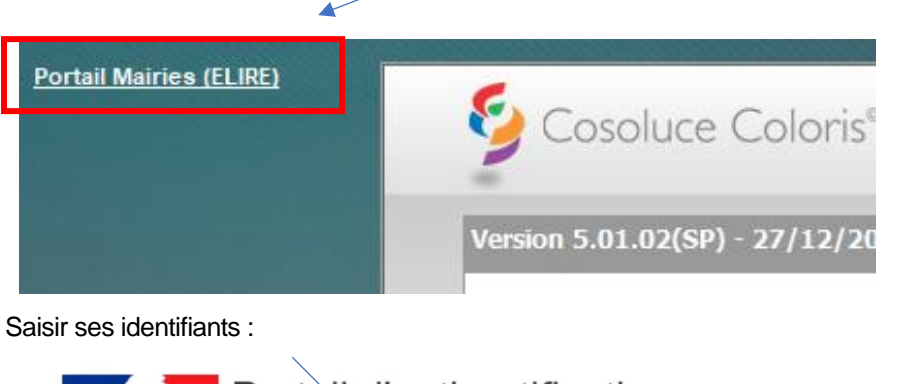

| Portail d'authentifica<br>UILIQUE FRANÇAISE Répertoire électoral Unique                            | ation<br>e (Beta)     |
|----------------------------------------------------------------------------------------------------|-----------------------|
| Authentification                                                                                   |                       |
| Cette page permet de vous authentifier grâce à votre compte<br>Répertoire électoral Unique (Reta)" | Courriel              |
|                                                                                                    | Mal                   |
|                                                                                                    | Mot de passe          |
|                                                                                                    | Connexion             |
|                                                                                                    | Mot de passe oublié ? |

- Vérifier si les informations relatives aux bureaux de vote sont correctes.
- Pour cela, aller dans l'onglet Bureau de vote :

| ★ Elire | •                        |                      |              | _       |               | 1                    |                         |   |
|---------|--------------------------|----------------------|--------------|---------|---------------|----------------------|-------------------------|---|
| ACCUE   | al       ≣ Suivi des dem | IANDES I≣ GESTION DE | S ÉLECTEURS  | 🖸 BURE  | AUX DE VOTE   | GESTION DES          | DROITS                  |   |
| L MAIRE | COM                      |                      |              |         |               |                      |                         |   |
|         |                          |                      |              |         |               |                      | I SE DÉCONNECTER        | R |
| ∎us     | TE + AJOUTER UN          | BUREAU DE VOTE       |              |         |               |                      |                         |   |
|         |                          | Lis                  | te des burea | ux de v | /ote          |                      |                         |   |
| +₹      | Décompte des élec        | cteurs inscrits      |              | 1       | csv 🕹 🔛 réini | tialiser l'affichage | modifier les colonnes - |   |
|         | Code du bureau 🖡         | Libellé du bureau 🖡  | Adres        | ise 🖛   | Circo         | nscription législati | Canton 🖡                |   |
| 0       | 1                        | Main                 |              |         | 64-01         |                      |                         |   |
| ۲       | 2                        | Ecole                |              |         | 64-01         |                      |                         |   |
| 0       | 3                        | Gymnase              |              |         | 64-01         |                      |                         |   |

- Il faut que les informations présentes dans Elire et dans le menu « Saisies bureaux de vote » d'ELECTRA soient identiques pour poursuivre le traitement.
  - 2. Récupération des informations REU des bureaux de vote
- Les vérifications précédentes effectuées, vous devez vous rendre dans le menu « Transition vers REU » puis « Récupération des informations REU des bureaux de vote ».

| Transition vers REU                                   | Editions    | Téléprocédures | Commissions de cont |  |  |  |
|-------------------------------------------------------|-------------|----------------|---------------------|--|--|--|
| Récupération des informations REU des bureaux de vote |             |                |                     |  |  |  |
| Commissions é                                         | electorales |                | >                   |  |  |  |
| Envoi des mou                                         | vements 20  | 018 au REU     |                     |  |  |  |

# C. Envoi des modifications 2018

• Une fois la numérotation faite, l'envoi doit être fait au **REU**.

#### 1. L'envoi au REU

| Transition vers REU | Editions    | Téléprocédures    | Commissions de co |
|---------------------|-------------|-------------------|-------------------|
| Récupération d      | les informa | tions REU des bur | eaux de vote      |
| Commissions é       | électorales |                   | >                 |
| Envoi des mou       | vements 20  | 018 au REU        |                   |

Saisie des identifiants de connexion :

| 🛃 Authentification pour la connexion au REU                             | × |
|-------------------------------------------------------------------------|---|
| Veuillez saisir votre identifiant et votre mot de passe d'accès au REU. |   |
| Identifiant -                                                           | _ |
|                                                                         | _ |
| Mot de passe :                                                          |   |
| Connecter Annuler                                                       |   |
| 990<br>Electra                                                          |   |
| Veuillez patienter, traitement en cours                                 |   |
| Recherche des mouvements de 2018 à transférer au REU.                   |   |
|                                                                         |   |

#### • Cet écran s'affichera :

| te inte<br>traiten<br>écessi<br>les mo | erface pe<br>ment d'er<br>ite égaler<br>ouvemen | ermet d'en<br>nvoi au RE<br>ment d'av<br>nts sont pi | voyer au RE<br>EU nécessite<br>oir récupéré,<br>résents dans | U les mouven<br>une connexio<br>au préalable,<br>l'onglet 'Mou | nents de 201<br>on avec un c<br>, les informat<br>ivements imp | 8 (demandes<br>ompte ayant<br>tions du REU<br>possibles à e | d'Inscription et propositions de<br>le droit de viser des demandes.<br>I sur les bureaux de vote.<br>nvoyer', consultez cet onglet. | e radiation accepté  | es par des commissions électo | orales clôturées). |                                 |                                  |
|----------------------------------------|-------------------------------------------------|------------------------------------------------------|--------------------------------------------------------------|----------------------------------------------------------------|----------------------------------------------------------------|-------------------------------------------------------------|----------------------------------------------------------------------------------------------------|----------------------|-------------------------------|--------------------|---------------------------------|----------------------------------|
|                                        |                                                 | Mo                                                   | vuvements à                                                  | envoyer (269                                                   | )                                                              |                                                             | Mouve                                                                                                    | ements déjà envoyés  | (0)                           | Mou                | vements impossibles à envoyer ( | \$1)                             |
|                                        |                                                 |                                                      |                                                              |                                                                |                                                                |                                                             | Radiations de                                                                                                    | e 2018 à envoyer (13 | 15 radiés)                    |                    |                                 |                                  |
|                                        | Voir                                            | Liste                                                | Statut<br>Electra                                            | Statut Visée                                                   | Statut REU                                                     | Civilité                                                    | Nom de famille                                                                                                    | Nom d'usage          | Prénoms état civil            | Date de naissance  | Commune de naissance            | Date de radiation                |
|                                        |                                                 | LP                                                   | néant                                                        |                                                                | néant                                                          | Mme                                                         |                                                                                                    |                      |                               |                    | Carcassonne                     | 03/09/2018                       |
|                                        | 3                                               | LP                                                   | néant                                                        |                                                                | néant                                                          | М.                                                          |                                                                                                    |                      |                               |                    | Bayonne                         | 12/11/2018                       |
|                                        | <u></u>                                         | LP                                                   | néant                                                        |                                                                | néant                                                          | Mme                                                         |                                                                                                    |                      |                               |                    | Bayonne                         | 12/11/2018                       |
|                                        | 9                                               | LP                                                   | néant                                                        |                                                                | néant                                                          | М.                                                          |                                                                                                    |                      |                               |                    | Bayonne                         | 06/11/2018                       |
|                                        | 3                                               | LP                                                   | néant                                                        |                                                                | néant                                                          | М.                                                          |                                                                                                    |                      |                               |                    | SIDI BELABBES                   | 06/11/2018                       |
|                                        | <u></u>                                         | LP                                                   | néant                                                        |                                                                | néant                                                          | M.                                                          |                                                                                                    |                      |                               |                    | Villeneuve-d'Ascq               | 06/11/2018                       |
|                                        | 9                                               | LP                                                   | néant                                                        |                                                                | néant                                                          | Mme                                                         |                                                                                                    |                      |                               |                    | Bayonne                         | 09/11/2018                       |
|                                        |                                                 | 1                                                    |                                                              |                                                                |                                                                | ••                                                          |                                                                                                    |                      |                               |                    | -                               |                                  |
|                                        |                                                 |                                                      |                                                              |                                                                |                                                                |                                                             | Inscriptions de                                                                                                    | 2018 à envoyer (13   | 34 inscrits)                  |                    |                                 |                                  |
|                                        | Voir                                            | Liste                                                | Statut<br>Electra                                            | Statut Visée                                                   | Statut REU                                                     | Civilité                                                    | Nom de famille                                                                                                    | Nom d'usage          | Prénoms état civil            | Date de naissance  | Commune de naissance            | Date de dépôt /<br>d'inscription |
|                                        | 9                                               | LP                                                   | néant                                                        |                                                                | néant                                                          | М.                                                          |                                                                                                    |                      |                               |                    | Paris 13e Arrondissement        | 10/12/2018                       |
|                                        | 2                                               | LP                                                   | néant                                                        |                                                                | néant                                                          | М.                                                          |                                                                                                    |                      |                               |                    | Bayonne                         | 12/09/2018                       |
|                                        | <u>a</u>                                        | LP                                                   | néant                                                        |                                                                | néant                                                          | Mme                                                         |                                                                                                    |                      |                               |                    | Villeneuve-Saint-Georges        | 02/08/2018                       |
|                                        | 9                                               | LP                                                   | néant                                                        |                                                                | néant                                                          | М.                                                          |                                                                                                    |                      |                               |                    | Tananarive                      | 06/06/2018                       |
|                                        | 9                                               | LP                                                   | néant                                                        |                                                                | néant                                                          | M.                                                          |                                                                                                    |                      |                               |                    | Bayonne                         | 16/11/2018                       |
|                                        | 9                                               | LP                                                   | néant                                                        |                                                                | néant                                                          | М.                                                          |                                                                                                    |                      |                               |                    | Paris 14e Arrondissement        | 20/09/2018                       |
|                                        | 9                                               | LP                                                   | néant                                                        |                                                                | néant                                                          | Mme                                                         |                                                                                                    |                      |                               |                    | Marseille                       | 16/03/2018                       |
|                                        | _                                               | h.n                                                  |                                                              |                                                                |                                                                |                                                             | an a commente                                                                                                    |                      | a                             |                    | L.                              |                                  |
|                                        |                                                 |                                                      |                                                              |                                                                |                                                                |                                                             | ENV                                                                                                    | or du REC            |                               |                    |                                 |                                  |
|                                        |                                                 |                                                      |                                                              |                                                                |                                                                |                                                             |                                                                                                    |                      |                               |                    |                                 | Fermer                           |

- Les mouvements d'inscriptions et de radiations présents dans le premier onglet sont à transférer vers le REU.
- Pour cela, il faut que le bouton
   soit accessible.
- Il ne pourra être accessible qu'à partir du moment où la récupération des informations REU des bureaux de vote aura été faite (voir précédemment)
- Cliquer sur le bouton « Envoi REU » puis cliquer sur « Oui » lorsque cet écran s'affichera :

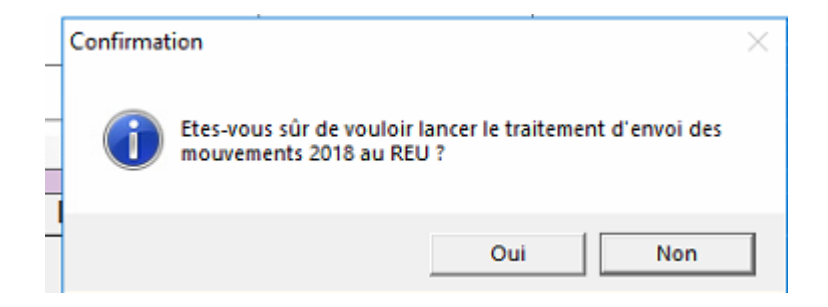

Patienter quelques minutes - Traitement des mouvements en cours :

|   | Mouvements à envoyer (269) |      |       |                   |              | Mouvements déjà envoyés (0) |          |                | Mouvements impossibles à envoyer (31)     |                    |                   |                      |                   |  |
|---|----------------------------|------|-------|-------------------|--------------|-----------------------------|----------|----------------|-------------------------------------------|--------------------|-------------------|----------------------|-------------------|--|
| ľ |                            |      |       |                   |              |                             |          | Radiations de  | Radiations de 2018 à envoyer (135 radiés) |                    |                   |                      |                   |  |
|   |                            | Voir | Liste | Statut<br>Electra | Statut Visée | Statut REU                  | Civilité | Nom de famille | Nom d'usage                               | Prénoms état civil | Date de naissance | Commune de naissance | Date de radiation |  |
|   |                            | 9    | LP    | Ouverte           |              | Demande à                   | Mme      |                |                                           |                    |                   | Carcassonne          | 03/09/2018        |  |
|   | •                          | 9    | LP    | Ouverte           |              | Demande à                   | M.       |                |                                           |                    |                   | Bayonne              | 12/11/2018        |  |
|   | •                          | 8    | LP    | Ouverte           |              | Demande à                   | Mme      |                |                                           |                    |                   | Bayonne              | 12/11/2018        |  |
|   | •                          | 9    | LP    | Ouverte           |              | Demande à                   | M.       |                |                                           |                    |                   | Bayonne              | 06/11/2018        |  |
|   | •                          |      | LP    | Ouverte           |              | Demande à                   | M.       |                |                                           |                    |                   | SIDI BELABBES        | 06/11/2018        |  |
|   | •                          | 2    | LP    | Ouverte           |              | Demande à                   | M.       |                |                                           |                    |                   | Villeneuve-d'Ascq    | 06/11/2018        |  |
|   | •                          | 8    | LP    | Ouverte           |              | Demande à                   | Mme      |                |                                           |                    |                   | Bayonne              | 09/11/2018        |  |
|   | 1                          | _    | l. e  | · ·               |              | n · ·                       |          |                |                                           |                    | 0.010.011.00.1    |                      |                   |  |

ELECTION : LE TABLEAU DU 10/01/19 - ENVOI DES MODIFICATIONS : CONCRETEMENT

|   |   | Voir | Liste | Statut<br>Electra | Statut Visée | Statut REU  | Civilité | Nom de famille | Nom d'usage | Prénoms état civil | Date de naissance | Commune de naissance     | Date de dépôt /<br>d'inscription |
|---|---|------|-------|-------------------|--------------|-------------|----------|----------------|-------------|--------------------|-------------------|--------------------------|----------------------------------|
| ۲ |   | 2    |       | Complète          |              | Demande à   |          |                |             |                    |                   | Paris 13e Arrondissement | 10/12/2018                       |
|   | • | 9    | LP    | Complète          |              | Demande à « | М.       |                |             |                    |                   | Bayonne                  | 12/09/2018                       |
|   |   | 2    | LP    | Complète          |              | Demande à   | Mme      |                |             |                    |                   | Villeneuve-Saint-Georges | 02/08/2018                       |
|   | • | 2    | LP    | Complète          |              | Demande à ( | M.       |                |             |                    |                   | Tananarive               | 06/06/2018                       |
|   | • | 9    | LP    | Complète          |              | Demande à i | Μ.       |                |             | 1                  |                   | Bayonne                  | 16/11/2018                       |
|   | • | 2    | LP    | Complète          |              | Demande à   | M.       |                |             |                    |                   | Paris 14e Arrondissement | 20/09/2018                       |
|   | • | 9    | LP    | Complète          |              | Demande à « | Mme      |                |             | /                  | -                 | Marseille                | 16/03/2018                       |
| 4 |   | -    | 1     | - ···             |              |             |          |                | au 0011     |                    |                   | l.                       | •                                |

Traitement qui évolue au bout de quelques minutes (passage de voyants orange aux voyants vert ou rouge).

|   |                        | Mo                                                       | ouvements à                                                                                        | envoyer (269             | )                                                                                                    |                                                                            | M                             | louvements déjà envoyés                 |                                   | Mou               | vements impossibles à envoyer (                                                                                                    | (31)                                                                                                    |
|---|------------------------|----------------------------------------------------------|----------------------------------------------------------------------------------------------------|--------------------------|----------------------------------------------------------------------------------------------------|----------------------------------------------------------------------------|-------------------------------|-----------------------------------------|-----------------------------------|-------------------|----------------------------------------------------------------------------------------------------|----------------------------------------------------------------------------------------------------|
|   |                        |                                                          |                                                                                                    |                          |                                                                                                    |                                                                            | Radiation                     | ns de 2018 à envoyer (13                | 5 radiés)                         |                   |                                                                                                    |                                                                                                    |
|   | Voir                   | Liste                                                    | Statut<br>Electra                                                                                  | Statut Visée             | Statut REU                                                                                                    | Civilité                                                                   | Nom de famille                | Nom d'usage                             | Prénoms état civil                | Date de naissance | Commune de naissance                                                                                                    | Date de radi                                                                                                    |
| • |                        | LP                                                       | Visée                                                                                              | Acceptée                 | Attente du re                                                                                                    | Mme                                                                        | /                             |                                         |                                   |                   | Bayonne                                                                                                    | 12/11/2018                                                                                                    |
|   |                        | LP                                                       | Visée                                                                                              | Acceptée                 | Attente du re                                                                                                    | M.                                                                         |                               |                                         |                                   |                   | Bayonne                                                                                                    | 06/11/2018                                                                                                    |
| • |                        | LP                                                       | Visée                                                                                              | Acceptée                 | Attente du re                                                                                                    | M.                                                                         |                               |                                         |                                   |                   | SIDI BELABBES                                                                                                    | 06/11/2018                                                                                                    |
| • |                        | LP                                                       | Visée                                                                                              | Acceptée                 | Attente du re                                                                                                    | M.                                                                         |                               |                                         |                                   |                   | Villeneuve-d'Ascq                                                                                                    | 06/11/2018                                                                                                    |
| • | 9                      | LP                                                       | Visée                                                                                              | Acceptée                 | Attente du re                                                                                                    | Mme                                                                        |                               |                                         |                                   |                   | Bayonne                                                                                                    | 09/11/2018                                                                                                    |
|   | 5                      | LP                                                       | Visée                                                                                              | Acceptée                 | Attente du re                                                                                                    | Mme                                                                        | 4                             |                                         |                                   |                   | Bayonne                                                                                                    | 09/11/2018                                                                                                    |
| • |                        |                                                          |                                                                                                    |                          |                                                                                                    |                                                                            |                               |                                         |                                   |                   |                                                                                                    |                                                                                                    |
| • |                        | LP                                                       | Visée                                                                                              | Acceptée                 | Attente du re                                                                                                    |                                                                            |                               |                                         |                                   |                   | Bayonne                                                                                                    |                                                                                                    |
| • |                        | LP<br>10                                                 | Visée                                                                                              | Acceptée                 | Attente du re                                                                                                    | M.                                                                         |                               |                                         |                                   |                   | Bayonne                                                                                                    | 09/11/2018                                                                                                    |
| • |                        | LP<br>10                                                 | Visée                                                                                              | Acceptée                 | Attente du re                                                                                                    | M.                                                                         | Inscription                   | ns de 2018 à envoyer (13                | 4 inscrits)                       |                   | Bayonne                                                                                                    | 09/11/2018                                                                                                    |
|   | Voir                   | Liste                                                    | Visóe<br>Statut<br>Electra                                                                         | Acceptée<br>Statut Visée | Attente du re                                                                                                    | M.                                                                         | Inscription<br>Nom de famille | ns de 2018 à envoyer (13<br>Nom d'usage | 4 inscrits)<br>Prénoms état civil | Date de naissance | Commune de naissance                                                                                                    | Date de d<br>d'inscrip                                                                                                    |
|   | Voir                   | LP                                                       | Visóe<br>Statut<br>Electra<br>Compléte                                                             | Acceptée<br>Statut Visée | Attente du re<br>Statut REU<br>Demande à d                                                                             | M.<br>Civilité<br>M.                                                       | Inscription<br>Nom de familie | ns de 2018 à envoyer (13<br>Nom d'usage | H inscrits)<br>Prénoms état civil | Date de naissance | Bayonne Commune de naissance Paris 13e Arrondissement                                                                                                 | Date de d<br>d'inscrip<br>10/12/2018                                                                                      |
|   | Voir                   | LP<br>Liste<br>LP<br>LP                                  | Visée<br>Statut<br>Electra<br>Compléte                                                             | Acceptée<br>Statut Visée | Attente du re<br>Statut REU<br>Demande à ·                                                                             | M.<br>Civilité<br>M.<br>M.                                                 | Inscription<br>Nom de famille | ns de 2018 à envoyer (12<br>Nom d'usage | H inscrits)<br>Prénoms état civil | Date de naissance | Bayonne Commune de naissance Paris 13e Arrondissement Bayonne                                                                                         | Date de di<br>d'inscrip<br>10/12/2018<br>12/09/2018                                                                       |
|   | Voir                   | LP<br>Liste<br>LP<br>LP<br>LP                            | Visée<br>Statut<br>Electra<br>Complète<br>Complète                                                 | Acceptée<br>Statut Visée | Attento du re<br>Statut REU<br>Demande à ·<br>Demande à ·                                                              | M.<br>Civilité<br>M.<br>M.<br>Mme                                          | Inscription                   | ns de 2018 à envoyer (12<br>Nom d'usage | 4 inscrits)<br>Prénoms état civil | Date de naissance | Bayonne Commune de naissance Paris 13e Arrondissement Bayonne Villeneuve-Saint-Georges                                                                | 09/11/2018<br>Date de di<br>d'inscrip<br>10/12/2018<br>12/09/2018<br>02/08/2018                                           |
|   | Voir<br>Sa<br>Sa<br>Sa | LP<br>Liste<br>LP<br>LP<br>LP<br>LP<br>LP                | Visée<br>Statut<br>Electra<br>Complète<br>Complète<br>Complète                                     | Acceptée<br>Statut Visée | Attento du re<br>Statut REU<br>Demande à ·<br>Demande à ·<br>Demande à ·<br>Demande à ·                                | M.<br>Civilité<br>M.<br>M.<br>Mme<br>M.                                    | Inscription<br>Nom de familie | ns de 2018 à envoyer (13<br>Nom d'usage | 4 inscrits)<br>Prénoms état civil | Date de naissance | Bayonne Commune de naissance Paris 13e Arrondissement Bayonne Villeneuve-Saint-Georges Tananarive                                                     | 09/11/2018<br>Date de di<br>d'inscrip<br>10/12/2018<br>12/09/2018<br>02/08/2018<br>06/06/2018                             |
|   | Voir                   | LP<br>Liste<br>LP<br>LP<br>LP<br>LP<br>LP<br>LP<br>LP    | Visée<br>Statut<br>Electra<br>Complète<br>Complète<br>Complète<br>Complète                         | Acceptée<br>Statut Visée | Attente du re<br>Statut REU<br>Demande à<br>Demande à<br>Demande à<br>Demande à<br>Demande à                           | M.<br>Civilité<br>M.<br>M.<br>Mme<br>M.<br>M.<br>M.                        | Inscription<br>Nom de familie | ns de 2018 à envoyer (12<br>Nom d'usage | 4 inscrits)<br>Prénoms état civil | Date de naissance | Bayonne Commune de naissance Parts 13e Arrondissement Bayonne Viliencuv-Saint-Georges Tananarive Bayonne                                              | 09/11/2018<br>Date de de<br>d'inscrip<br>10/12/2018<br>12/09/2018<br>02/08/2018<br>06/06/2018<br>16/11/2018               |
|   | Voir                   | Liste                                                    | Visée<br>Statut<br>Electra<br>Complète<br>Complète<br>Complète<br>Complète                         | Acceptée<br>Statut Visée | Attento du re<br>Statut REU<br>Demande à<br>Demande à<br>Demande à<br>Demande à<br>Demande à<br>Demande à<br>Demande à | M.<br>Civilité<br>M.<br>M.<br>Mme<br>M.<br>M.<br>M.<br>M.                  | Inscriptor                    | ns de 2018 à envoyer (13<br>Nom d'usage | 4 insents)<br>Prénoms état civil  | Date de naissance | Bayonne<br>Commune de naissence<br>Pars 12e Arrondissement<br>Bayonne<br>Villeneue-Saint-Georges<br>Tinanarive<br>Bayonne<br>Paris 14e Arrondissement | 04/11/2018<br>Date de di<br>d'inscrip<br>10/12/2018<br>12/09/2018<br>02/08/2018<br>02/08/2018<br>16/11/2018<br>20/09/2018 |
|   | Voir<br>Q              | Liste<br>Liste<br>LP<br>LP<br>LP<br>LP<br>LP<br>LP<br>LP | Viséo<br>Statut<br>Electra<br>Complète<br>Complète<br>Complète<br>Complète<br>Complète<br>Complète | Acceptée<br>Statut Visée | Attente du re<br>Statut REU<br>Demande à ·<br>Demande à ·<br>Demande à ·<br>Demande à ·<br>Demande à ·<br>Demande à ·  | M.<br>Civilité<br>M.<br>M.<br>M.<br>M.<br>M.<br>M.<br>M.<br>M.<br>M.<br>M. | Inscription                   | ns de 2018 à envoyer (13<br>Nom d'usage | 4 inscrits)<br>Prénoms dat civil  | Date de naissance | Bayone Commune de naissance Paris 13a Arrordisament Bayone Viteroue-Sain-Goorges Tutenoue-Sain-Goorges Paris 14e Arrondissement Marselite             | 04/11/2018<br>Date de de<br>d'inscrip<br>12/09/2018<br>02/08/2018<br>06/06/2018<br>16/11/2018<br>16/11/2018               |

Fin du traitement :

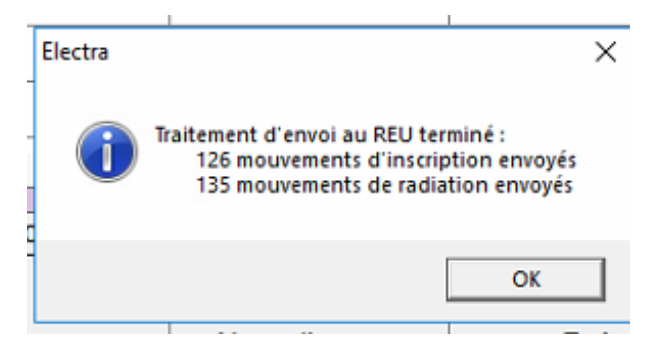

- 2. La gestion des erreurs sur certains électeurs
- Il se peut que certains électeurs de la liste ne soient pas transférés vers le REU.
- Ils apparaîtront toujours dans le tableau avec des voyants rouges :

|            |    |      | /        |            |     |  |  |  |            |
|------------|----|------|----------|------------|-----|--|--|--|------------|
| ٠          |    | LP   | Complète | Retour REU | м.  |  |  |  | 08/04/1958 |
| ٠          |    | LP   | Complète | Retour REU | м.  |  |  |  | 01/06/1964 |
| •          |    | LP   | Complète | Retour REU | Мте |  |  |  | 27/06/1937 |
| ٠          |    | UP   | Complète | Retour REU | М.  |  |  |  | 07/02/1985 |
| ٠          | 1  | LP   | Complète | Retour REU | М.  |  |  |  | 29/04/1933 |
| •          | 5  | LP . | Complète | Retour REU | Mme |  |  |  | 25/09/1953 |
| •          | 52 | LP   | Complète | Retour REU | Mme |  |  |  | 14/03/1958 |
|            |    | 1    |          |            |     |  |  |  |            |
| 100 mm 100 |    |      |          |            |     |  |  |  |            |

Cliquer sur les loupes en face de chaque ligne :

ELECTION : LE TABLEAU DU 10/01/19 - ENVOI DES MODIFICATIONS : CONCRETEMENT

|   |   | Voir | Liste | Statut<br>Electra | Statut Visée | Statut REU |   |
|---|---|------|-------|-------------------|--------------|------------|---|
|   | • | 9    | LP    | Complète          |              | Retour REU |   |
|   | • | 9    | LP    | Complète          |              | Retour REU |   |
|   | • | 9    | LP    | Complète          |              | Retour REU |   |
|   | • | 9    | LP    | Complète          |              | Retour REU |   |
|   | • | 9    | LP    | Complète          |              | Retour REU |   |
|   |   | 9    | LP    | Complète          |              | Retour REU |   |
|   | • | 9    | LP    | Complète          |              | Retour REU |   |
| • |   | _    |       |                   |              |            | ľ |

- Ceci permettra de basculer sur les électeurs en anomalies.
- Sur la fiche de chaque électeur en haut à droite, ces indications sont présentes :

| Statut REU :        | Retour REU reçu KO |   | [ |  |
|---------------------|--------------------|---|---|--|
| Identifiant demande | REU :              | 0 |   |  |
|                     |                    |   |   |  |

 Cliquer de nouveau sur la loupe (comme ci-dessus) qui vous permettra d'en savoir davantage sur l'anomalie :

|       |                                     | C                                                | Cette interface permet de v | isualiser le suivi de la d | emande d'inscription |            |
|-------|-------------------------------------|--------------------------------------------------|-----------------------------|----------------------------|----------------------|------------|
|       | Date et heure                       | Suivi                                            | Suivi (détail)              | Date suivi                 | Commentaire suivi    | Retour REU |
| •     | 07/01/2019 14:25:31                 | Complète                                         |                             | 07/01/2019                 |                      | •          |
|       | 07/01/2019 14:25:31                 | Ouverte                                          |                             | 07/01/2019                 |                      | •          |
|       |                                     |                                                  |                             |                            |                      |            |
|       |                                     |                                                  |                             |                            |                      |            |
|       |                                     |                                                  |                             |                            |                      |            |
|       |                                     |                                                  |                             |                            |                      |            |
|       |                                     |                                                  |                             |                            |                      |            |
|       |                                     |                                                  |                             |                            |                      |            |
|       |                                     |                                                  |                             |                            |                      |            |
| 4     |                                     |                                                  |                             |                            |                      |            |
| H-    |                                     |                                                  |                             |                            |                      |            |
| -     |                                     |                                                  |                             |                            |                      |            |
| H-    |                                     |                                                  |                             |                            |                      |            |
| H-    |                                     |                                                  |                             |                            |                      |            |
|       |                                     | 1                                                |                             |                            |                      | 1          |
| Détai | il des informations de retour du Rl | EU ci-dessous :                                  |                             |                            |                      |            |
| Créa  | tion demande annulée : Le code et   | t le libellé de la localité de naissance ne sont | pas cohérents.              |                            |                      |            |
|       |                                     |                                                  |                             |                            |                      |            |

- Corriger les anomalies sur la fiche de l'électeur.
- Vous pourrez ensuite procéder à un nouvel envoi vers le REU.